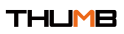

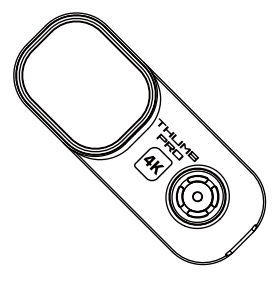

使用前请仔细阅读本说明书并妥善保存

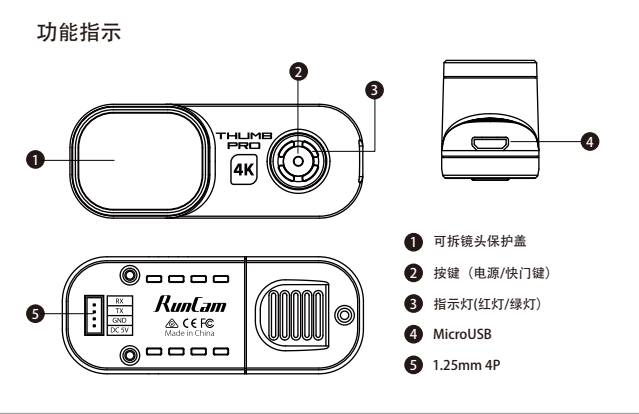

# 供电连接与飞控控制连接

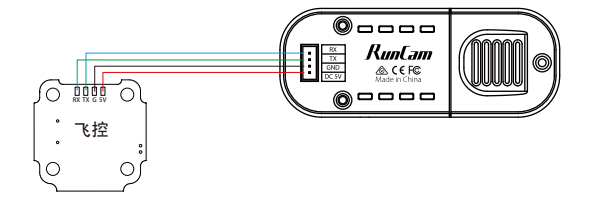

请避免在环境温度较高且不通风的情况下长时间录像,过热会影响器件性能导致产品运行异常。

# 相机操作

| 开机/关机     | 上电自动开机,开机后 <mark>红灯</mark> 常亮<br>断电或者长按关机                           |
|-----------|---------------------------------------------------------------------|
| 开始录像/停止录像 | 单击快门键开始录像, <mark>红灯</mark> 慢闪;<br>再次单击快门键,停止录像, <mark>红灯</mark> 常亮; |
| 模式切换      | 双击快门键可切换录像模式( <mark>红灯</mark> 常亮)<br>和参数设置模式(绿灯常亮)                  |
| 参数设置模式    | 在Runcam APP 扫描二维码配置                                                 |
| 遥控模式      | Thumb Pro连接飞控进行操作                                                   |
| SD卡异常     | 红灯持续快闪                                                              |
|           |                                                                     |

注意事项: SD卡异常包含卡满、卡速慢、卡损坏等。

#### Micro SD Card

推荐使用U3卡(4K@30FPS/2.7K@60FPS/1080P@120FPS需要U3以上) 最高支持microSD 256G卡

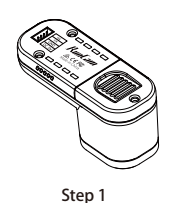

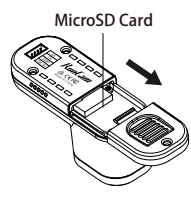

Step 2

注意事项:装卸microSD卡时请务必小心。避免接触液体、灰尘和碎屑。为谨慎起见,插入或取出 nicroSD卡前请关闭摄像机。请参照microSD卡制造商的说明指示,在可接受的温度范围内使用。

## 连接电脑

通过Micro USB连接电脑,即会被识别为U盘

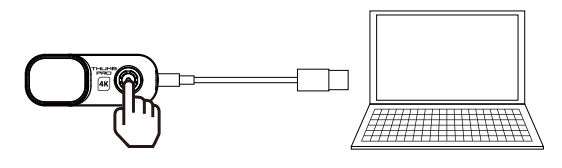

短按快门键切换为PCCAM

(1) 连接电脑后若不能识别,清确认相机内有microSD卡;如不能正常读取microSD卡内信息, 请更换USB线或电脑USB接口重试。 (2) 连接电脑请确保只有USB供电,否则会损坏电脑USB口或相机。

### 固件升级

为确保相机发挥最佳性能,请使用最新版本固件。 更新方法参见: https://www.runcam.com/download/ThumbPro 固件升级状态(绿灯<mark>红灯</mark>同时快闪,升级完成自动关机。)

#### APP下载

请在Google play , Apple Store搜索 "RunCam" 或官方页面下载http://www.runcam.com/download

## 技术支持

请访问: https://support.runcam.com

## 视频比特率与编码方式

| 八軸安          |        | 炉口士士   |        |       |  |  |
|--------------|--------|--------|--------|-------|--|--|
| 刀 种 平        | 高      | 中      | 低      | 州时刀式  |  |  |
| 4K@30fps     | 60Mbps | 50Mbps | 40Mbps |       |  |  |
| 2.7K@60fps   | 60Mbps | 50Mbps | 40Mbps | Н 264 |  |  |
| 1440P@60fps  | 40Mbps | 30Mbps | 20Mbps |       |  |  |
| 1080P@120fps | 60Mbps | 50Mbps | 40Mbps |       |  |  |
| 1080P@60fps  | 45Mbps | 30Mbps | 22Mbps |       |  |  |

### 飞控UART控制

准备工作

/# 田 → IF • 固件: BetaFlight Firmware ( ≥3.2.0), CleanFlight Firmware(≥2.1.0), KISS Firmware (≥1.3-RC30) 或者 INAV Firmware (≥1.7.3)。 • 飞控上任意一个可用的UART接口

1. 将Runcam Thumb PRO与飞控的UART的接口连接

#### 2.让飞控识别Runcam Thumb PRO

2.位 经运动机间估销 Thumb FAO 例如Runcam Thumb PRO连接到飞控上的UART5接口:将飞控连接电脑,打开飞 调参软件(根据飞控固件的类型,选择对应的调参软件CleanFlight Configurator 或者BetaFlight Configurator),在UART5这一行里的Peripherals列里,选择 RunCam Device,然后点击Save And Reboot. 打开飞控

| Configuration 10                                                                                                    |                                                                                                    |                                                                   |                                                  |                                                                                                   | S                                           | No dathad<br>Digitani<br>In Trade Tapet Units Disconnect |
|----------------------------------------------------------------------------------------------------|----------------------------------------------------------------------------------------------------|-------------------------------------------------------------------|--------------------------------------------------|---------------------------------------------------------------------------------------------------|---------------------------------------------|----------------------------------------------------------|
| 2019-09-19 @ 11.22.53 - Runni<br>2019-09-19 @ 11.22.53 - Board<br>2019-09-19 @ 11.22.53 - Uniqu<br>2019-09-19 @ 11.22.53 - Craft of<br>2019-09-19 @ 11.22.53 - Armin | ng firmware released on: 5<br>5PEED19EEE7, version<br>e device ID: 0x470023023<br>name:<br>g Disabled | leg 3 2019 12:26:08<br>: 0<br>7511621313825                       |                                                  |                                                                                                   |                                             | Scroll                                                   |
| i f inno<br>E inno                                                                                                    | Ports                                                                                                 |                                                                   |                                                  |                                                                                                   |                                             | 800                                                      |
| Configuration                                                                                                    | Nate: not all combi<br>Nate: Do NOT dia                                                               | nations are valid. When the fi<br>bie Map on the first serial por | ght controller firmware<br>Lutiess you know what | detects this the serial port configurator will be<br>you are doing. You may have to reflash and e | most.<br>Kase your configuration if you do. |                                                          |
|                                                                                                    |                                                                                                    |                                                                   |                                                  |                                                                                                   |                                             |                                                          |
|                                                                                                    | Identifier                                                                                            | Configuration MSP                                                 | Serial Rx                                        | Telemetry Output                                                                                  | Senacr Input                                | Paripharala                                              |
|                                                                                                    | LSBVOP                                                                                                | (115200 ;                                                         |                                                  | Disabled ( Auto (                                                                                 | Daabied ( AUTO ;                            | Diabled : Aufo :                                         |
| 2 Modes                                                                                                    | LIART1                                                                                                | 115200 \$                                                         |                                                  | Disabled C AUTO C                                                                                 | Diabled ( AUTO )                            | Daubied : Auffo :                                        |
|                                                                                                    | LIART2                                                                                                | 116200 2                                                          |                                                  | Disabled () AUTO ()                                                                               | Daabind ; AUTO ;                            | Disabled : Aulto :                                       |
|                                                                                                    | LIARD                                                                                                 | 116200 :                                                          |                                                  | Disabled : AUTO :                                                                                 | Deabled : AUTO :                            | Daabled : Auffo :                                        |
|                                                                                                    | LIARTE                                                                                                | 11600 :                                                           |                                                  | Disabled : AUTO :                                                                                 | Daabied : Aufo :                            | Daubad : Aufo :                                          |
|                                                                                                    | LIARTS                                                                                                | 116200 :                                                          |                                                  | Disalind : AUTO :                                                                                 | Disabled ( AUTO )                           | Canera (RunCan 2) AUTO 2                                 |
|                                                                                                    | SOFTSERIAL1                                                                                           | 116200 2                                                          |                                                  | SmarPut : AUTO :                                                                                  | Daabied ; AUTO ;                            | Diabled : Auffo :                                        |
|                                                                                                    | Destaurous 0 100 m                                                                                    | ere & Outle Terry 474                                             | COLL and Ch                                      |                                                                                                   | Concesso ATC: 44.6                          | Save and Roboot                                          |
| Purs unsure of 18% U.1%                                                                                                    | Panen mode 0 [DC 6]                                                                                   | ran or topod 1856; 128                                            | CPU LUNA UTA                                     |                                                                                                   | Particular alloc 4.0.0, 1                   | ungen um www.r.www.r., une figurator: 10.5.1 (A/UNICAR)  |

3. 相机控制功能与通道绑定

在飞控调参软件里,进入Modes界面。在该页面底部,会看到 CAMERA WI-FI, CAMERA POWER, CAMERA CHANGE MODE。

- CAMERA POWER:开始和结束录像。
- CAMERA CHANGE MODE: 切换录像和二维码设置模式。
- 将你需要的功能绑定在任意可用的通道上。 例如:
- 将CAMERA POWER与AUX2绑定,范围为1900-2100
- 将CAMERA CHANGE MODE与AUX3绑定,范围为1900-2100

| BETAF                                                                                                    | LIGHT<br>11 (Tangar: 0872)                                                        |                                     |          |   |   |     |   |            | 8   | 3 2  | A<br>N<br>Unj | 8 | * |           | No debition<br>dep found<br>Inable Expert 6 | Da          |   | Q° |
|----------------------------------------------------------------------------------------------------|-----------------------------------------------------------------------------------|-------------------------------------|----------|---|---|-----|---|------------|-----|------|---------------|---|---|-----------|---------------------------------------------|-------------|---|----|
| 2019-09-16 @ 1123.25 - Board 1<br>2019-09-16 @ 1123.25 - Unique<br>2019-09-16 @ 1123.25 - Craft na<br>2019-09-16 @ 1123.25 - Arming<br>2019-09-16 @ 1123.29 - EEPRO | IPEEDYBEEF7, version: 0<br>device ID: 0x47002332375<br>mec<br>Disabled<br>M Kaved |                                     |          |   |   |     |   |            |     |      |               |   |   |           |                                             |             |   |    |
|                                                                                                    | BLACKECK ERAGE<br>(1301)<br>Add Link<br>Add Range                                 |                                     |          |   |   |     |   |            |     |      |               |   |   |           |                                             |             |   |    |
| A PD Turing                                                                                                    | CAMERA WI-FI<br>BUTTON<br>Add Link<br>Add Range                                   | Aux 1 4<br>Mir: 1900<br>Mir: 2100   | <br>1000 | • | • | I ' | • | *  <br>540 | . * | 1500 | 1000          |   |   | 1         | <br>1  <br>2000                             | 1<br>2100   |   | 0  |
| in Receiver<br>2. Maceiver<br>▲ Maceiver                                                                                                    | CAMERA POWER<br>BUTTON<br>Add Link<br>Add Range                                   | (AUX 2 4)<br>Mir: 1900<br>Max: 2100 | <br>1000 | • | • | I ' | • | *  <br>540 | , * | 1500 | 1             |   |   | 1         | <br>· 1<br>2000                             | •  <br>2100 |   | 0  |
|                                                                                                    | CAMERA CHANSE<br>MODE<br>Add Link<br>Add Range                                    | (AUX 3 4)<br>Mix: 1900<br>Mix: 2100 | <br>1000 | • | • | I ' | • | *  <br>540 | . * | 1500 | 1             | • |   | 1<br>1800 | <br>1 1                                     | *  <br>2100 |   | 0  |
|                                                                                                    | FLIP OVER AFTER<br>CRASH<br>Add Link                                              |                                     |          |   |   |     |   |            |     |      |               |   |   |           |                                             |             | 5 |    |

## 4. 遥控器开关与通道的绑定

在遥控器上选择你的Model,进入MIXER菜单,将遥控按钮与特定 此处以opentx 2.2.0为例,将SA,SB,SD分别与CH5,CH6和CH7绑定 将遥控按钮与特定的通道绑定。

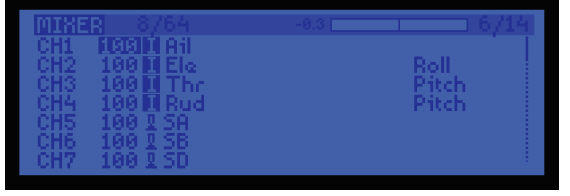

5.测试

- 给飞控和Runcam Thumb PRO通电
- 将SA拨到底部,相机会开始/结束录制
  将SD拔到底部,相机会在录像/二维码设置两个模式之间切换

参数

| 名称    | Runcam Thumb Pro                                             |
|-------|--------------------------------------------------------------|
| 分辨率   | 4K@30fps\2.7K@60fps\1440P@60fps\<br>1080P@120fps\1080P@60fps |
| 传感器   | IMX577(12MP)                                                 |
| F.O.V | 150°                                                         |
| 视频格式  | MP4                                                          |
| 陀螺仪   | Bulit-in                                                     |
| 接口    | Micro USB                                                    |
| SD卡容量 | 256G Max                                                     |
| 电源供电  | DC 5.0V                                                      |
| 远程控制  | Uart                                                         |
| 功耗    | 500mA@5V Max                                                 |
| 尺寸    | 54mm*25.5mm*21mm                                             |
| 净重    | 16g                                                          |